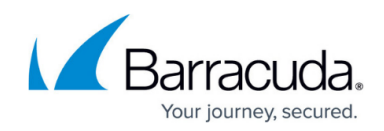

# Setting up a VMWare Virtual Sensor

#### https://campus.barracuda.com/doc/96772190/

Setting up a VMWare virtual sensor requires several steps. Follow the procedures below:

- To download the VMWare virtual sensor OVA
- To set up the VMWare ESXi virtual SPAN port
- To set up VMWare ESXi virtual machines

After you have followed these procedures, contact your Barracuda XDR representative to complete the setup.

To work properly, the host must have 2 Network Interface Cards.

The virtual sensor files are large and can take over 100GB of memory when unzipped.

#### To download the VMWare virtual sensor OVA

- 1. In **Barracuda XDR Dashboard**, click **Downloads > Virtual Sensors**.
- 2. In the **Step 2** box, select **VMWare**.
- 3. Click one of the following buttons:
  - VMWare OVA
  - VMWare OVA (Large)
  - The OVA downloads.

#### To set up the VMWare ESXi Virtual SPAN port

- 1. In VMWare ESXi, navigate to Networking > Virtual switches > Add Standard virtual switch.
- 2. Type a name for the VSwitch.
- 3. In **Uplink 1**, select the physical NIC the span/mirror port is connected to.

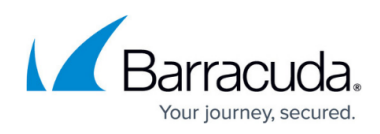

| Add uplink     |                 |   |
|----------------|-----------------|---|
| vSwitch Name   | vSwitch2        |   |
| MTU            | 1500            |   |
| Uplink 1       | vmnic5 - Down   | 0 |
| Link discovery | Click to expand |   |
| Security       | Click to expand |   |

- 4. Click **Add**.
- 5. Under Port groups, select Add port grou p.
- 6. Type a name for the **port group**.

#### **Best Practice**

The suggested name for the **port group** is **SPAN**.

- 7. In VLAN ID, type 4095.
- 8. Under **Security**, do the following:
  - In **Promiscuous**, enable **Accept**.
  - In MAC Address changes, enable Inherit from vSwitch.
  - In Forged transmits, enable Inherit from vSwitch.

| Name                | SPAN                                         |
|---------------------|----------------------------------------------|
|                     | 0                                            |
| Virtual switch      | vSwitch2                                     |
| Security            |                                              |
| Promiscuous mode    | Accept      Reject      Inherit from vSwitch |
| MAC address changes | CACCEPT Reject Inherit from vSwitch          |
| Forged transmits    | CAccept CReject Inherit from vSwitch         |

9. Click Add.

To set up VMWare ESXi virtual machines

1. In VMWare ESXi, navigate to Virtual Machines, select Create/Register VM.

The Create / Register VM

- 2. Click Next.
- 3. On the Select creation type page, click Deploy a Virtual machine from an OVF or OVA file.

# Barracuda XDR

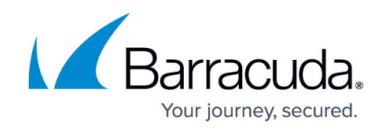

| 2 Select OVF and VMDK files<br>3 Select storage | Select creation type<br>How would you like to create a Virtual Machine? |                                                                                                    |  |  |
|-------------------------------------------------|-------------------------------------------------------------------------|----------------------------------------------------------------------------------------------------|--|--|
| 4 License agreements<br>5 Deployment options    | Create a new virtual machine                                            | This option guides you through the process of creating a<br>virtual machine from an OVF and VMDK files. |  |  |
| 6 Additional settings                           | Deploy a virtual machine from an OVF or OVA file                        |                                                                                                    |  |  |
|                                                 |                                                                         | Ç.                                                                                                    |  |  |
|                                                 |                                                                         |                                                                                                    |  |  |

4. Select SKOUT-CPA-4.0-VMware.ova.

#### 5. Click **Next**.

| The wirtual machine - sensor1                                               |                                                                            |              |        |              |                |       |            |                  |        |
|-----------------------------------------------------------------------------|----------------------------------------------------------------------------|--------------|--------|--------------|----------------|-------|------------|------------------|--------|
| 1 Select creation type     2 Select OVF and VMDK files     3 Select storage | Select storage<br>Select the storage type and datastore                    |              |        |              |                |       |            |                  |        |
| 4 Deployment options<br>5 Ready to complete                                 | Standard Persistent Memory<br>Select a datastore for the virtual machine's | configuratio | n file | s and all of | its' virtual d | isks. |            |                  |        |
|                                                                             | Name                                                                       | Capacity     | ~      | Free         | ~ Type         | ~     | Thin pro ~ | Access           | ~      |
|                                                                             | datastore1                                                                 | 1.81 TB      |        | 1.61 TB      | VMFS           | 6     | Supported  | Single<br>1 iter | ns     |
|                                                                             |                                                                            |              |        |              |                |       |            |                  |        |
|                                                                             |                                                                            |              |        |              |                |       |            |                  |        |
| <b>vm</b> ware <sup>.</sup>                                                 |                                                                            |              |        |              |                |       |            |                  |        |
|                                                                             |                                                                            |              |        | C            | Back           | Ne    | at Finis   | h .              | Cancel |

- 6. On the **Select storage** page, click **Next**.
- 7. On the **Deployment options** page, do the following:
  - In Customer Network, select VM Network.
  - In **SPAN**, select **span**.

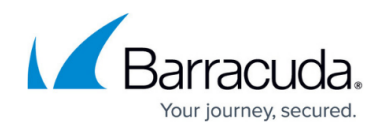

| 1 Select creation type     2 Select OVF and VMDK files.     3 Select storage     4 Deployment options     5 Ready to complete | Deployment options<br>Select deployment options |                |              |   |  |
|----------------------------------------------------------------------------------------------------|-------------------------------------------------|----------------|--------------|---|--|
|                                                                                                    | Network mappings                                | Customer Netwo | k VM Network | • |  |
|                                                                                                    | Disk provisioning                               | Thin  Thick    |              |   |  |
|                                                                                                    | Power on automatically                          | 0              |              |   |  |
|                                                                                                    |                                                 |                |              |   |  |
|                                                                                                    |                                                 |                |              |   |  |

#### 8. Click Next.

| Select OVF and VMDK files<br>Select storage | Ready to complete<br>Review your settings selection b | vefore finishing the wizard                  |  |  |  |
|---------------------------------------------|-------------------------------------------------------|----------------------------------------------|--|--|--|
| Deployment options                          | Product cpa-light                                     |                                              |  |  |  |
| Neady to complete                           | VM Name                                               | sensor1                                      |  |  |  |
|                                             | Disks                                                 | s cpa-light-disk1.vmdk                       |  |  |  |
|                                             | Datastore                                             | datastore1                                   |  |  |  |
|                                             | Provisioning type                                     | Thin                                         |  |  |  |
|                                             | Network mappings                                      | Customer Network: VM Network, SPAN: span     |  |  |  |
|                                             | Guest OS Name Unknown                                 |                                              |  |  |  |
|                                             | Do not refresh yo                                     | our browser while this VM is being deployed. |  |  |  |

9. On the **Ready to complete** page, click **Finish**.

### What's Next

To finish the set up, contact your Barracuda XDR representative.

# Barracuda XDR

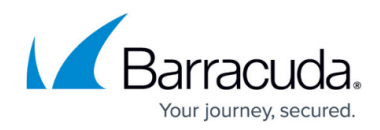

# Figures

- 1. 1.jpg
- 2. 2.jpg
- 3. 3.jpg
- 4. 4.jpg
- 5. 5.jpg
- 6. 6.jpg
- 7. 7.jpg

© Barracuda Networks Inc., 2024 The information contained within this document is confidential and proprietary to Barracuda Networks Inc. No portion of this document may be copied, distributed, publicized or used for other than internal documentary purposes without the written consent of an official representative of Barracuda Networks Inc. All specifications are subject to change without notice. Barracuda Networks Inc. assumes no responsibility for any inaccuracies in this document. Barracuda Networks Inc. reserves the right to change, modify, transfer, or otherwise revise this publication without notice.